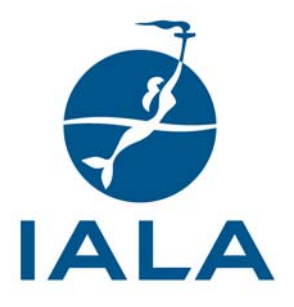

# **GUÍA DE LA IALA**

## G1039-2

## MANUAL DE DATOS METEOROLÓGICOS PARA LA HERRAMIENTA DE CÁLCULO DE SISTEMAS DE ENERGÍA SOLAR DE LA IALA

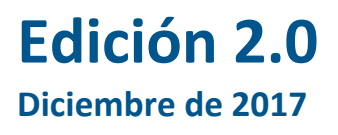

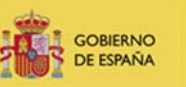

OBIERNO MINISTERIO E ESPAÑA DE FOMENTO

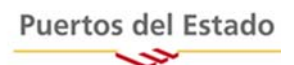

10, rue des Gaudines - 78100 Saint Germain en Laye, France Tél. +33 (0)1 34 51 70 01- Fax +33 (0)1 34 51 82 05 - contact@iala-aism.org www.iala-aism.org

International Association of Marine Aids to Navigation and Lighthouse Authorities Association Internationale de Signalisation Maritime

# HISTORIAL DEL DOCUMENTO

Las revisiones realizadas a este documento de la IALA se anotarán en el siguiente cuadro antes de la puesta en circulación de un documento revisado.

| Fecha             | Detalles   | Aprobación |
|-------------------|------------|------------|
| Diciembre de 2017 | 1ª edición | Consejo 65 |
|                   |            |            |
|                   |            |            |

La revisión de la traducción de este documento ha sido realizada por el grupo de trabajo de Puertos del Estado en el que han participado:

Luis Martínez (Autoridad Portuaria de Vigo); Enrique Abati (Autoridad Portuaria de Marín); Juan Manuel Vidal (Autoridad Portuaria de Gijón); Carlos Calvo (Autoridad Portuaria de Santander); Cristina García-Capelo (Autoridad Portuaria de Bilbao); José Luis Núñez (Autoridad Portuaria de Pasajes); Juan Antonio Torres (Autoridad Portuaria de Huelva);

Coordinación de la edición en español y edición final:

#### José Carlos Díez (Puertos del Estado)

Septimio Andrés (Autoridad Portuaria de Sevilla); Germán Gamarro (Autoridad Portuaria de Algeciras); Santiago Tortosa (Autoridad Portuaria de Ceuta); Jaime Arenas (Autoridad Portuaria de Baleares); Antonio Cebrián y Guillermo Segador (Autoridad Portuaria de Barcelona); José Carlos Díez (Puertos del Estado).

NOTA: Puertos del Estado no se responsabiliza de los errores de interpretación que puedan producirse por terceros en el uso del contenido de este documento, que corresponde a una traducción del documento original de la Asociación Internacional de Ayudas a la Navegación Marítima y Autoridades de Faros (IALA) denominado según aparece en la carátula.

# ÍNDICE DE CONTENIDOS

| 1 | INTRODUCCIÓN                                                 | 4 |
|---|--------------------------------------------------------------|---|
| 2 | MANUAL BREVE DE METEOROLOGÍA Y ENERGÍA SOLAR                 | 4 |
| 3 | OBTENCIÓN DE LATITUD Y LONGITUD DE UN MAPA DE UNA PÁGINA WEB | 9 |

Ż

### **1 INTRODUCCIÓN**

La siguiente descripción muestra cómo extraer datos relevantes de una página web pública de la NASA.

Otra página web de la que pueden obtenerse datos es <u>http://re.jrc.ec.europa.eu/pvgis/apps4/pvest.php</u>.

### 2 MANUAL BREVE DE METEOROLOGÍA Y ENERGÍA SOLAR

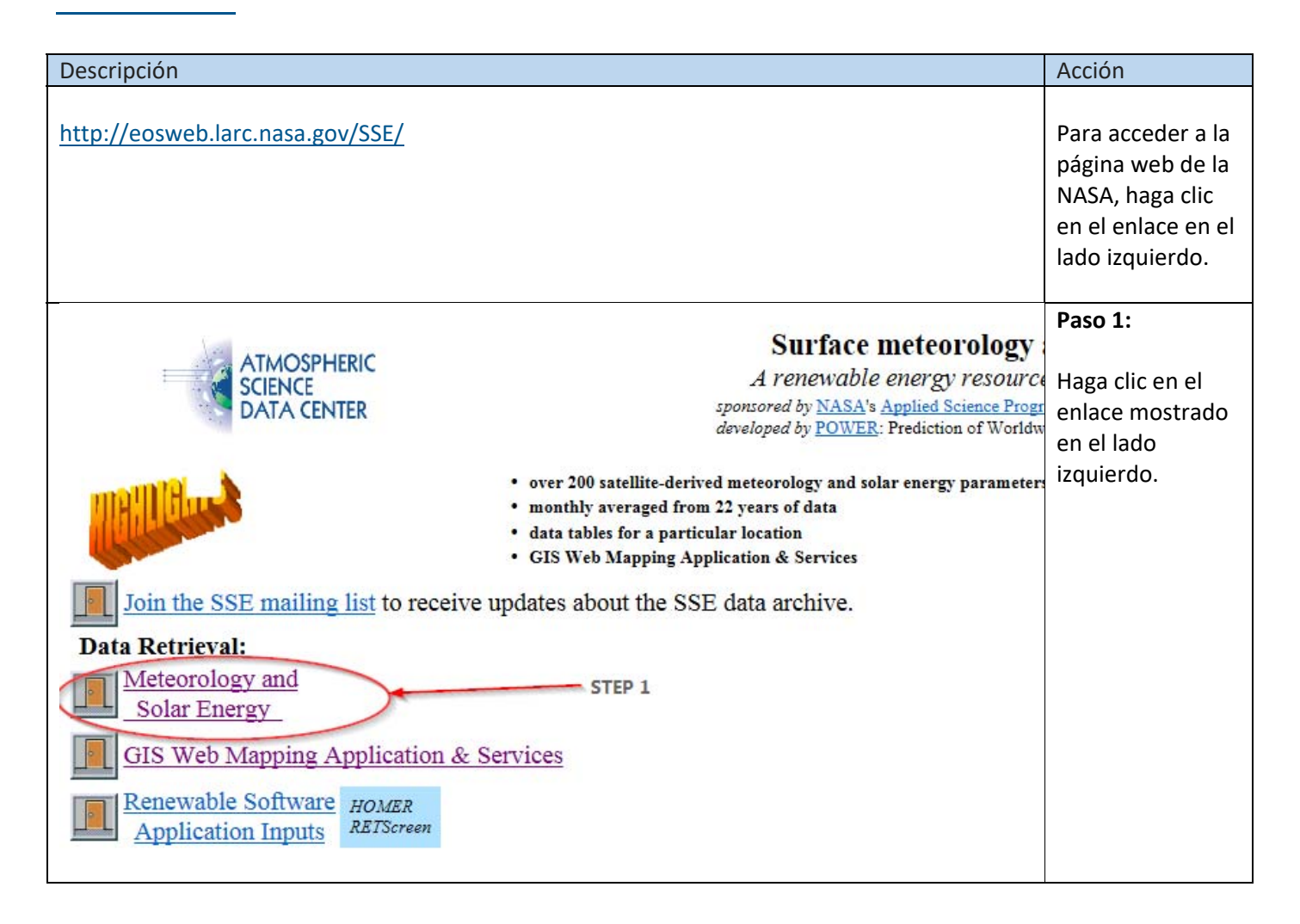

| Descripción                                        |                                           |                                                                            | Acción                         |
|----------------------------------------------------|-------------------------------------------|----------------------------------------------------------------------------|--------------------------------|
|                                                    |                                           |                                                                            | Paso 2:                        |
| ATMOSPHERIC                                        |                                           | Surface meteorology                                                        |                                |
| SCIENCE                                            |                                           | A renewable energy resource                                                | Haga clic en el                |
| DATA CENTER                                        |                                           | sponsored by <u>NASA</u> 's <u>Applied Science Prog</u>                    | enlace mostrado                |
|                                                    |                                           | assesspen by <u>rower</u> . Treatened of world                             | en el lado                     |
| · ov                                               | er 200 satellite-deri                     | ived meteorology and solar energy paramete                                 | , izquierdo.                   |
| • m                                                | onthly averaged fro                       | om 22 years of data                                                        |                                |
| · da                                               | ita tables for a part<br>IS Web Manning A | icular location<br>pulication & Services                                   |                                |
|                                                    | no ale ant the Of                         | DE data analizza                                                           |                                |
| Deta Detaimel                                      | es about me 53                            | SE data archive.                                                           |                                |
| Data Retrieval:                                    |                                           |                                                                            |                                |
| Solar Energy                                       |                                           |                                                                            |                                |
| Solar Energy                                       |                                           |                                                                            |                                |
| Data tables for a particular location              | STEP                                      | 2                                                                          |                                |
| Tables of all SSE data set parameters for a single | e site.                                   |                                                                            |                                |
|                                                    |                                           |                                                                            | Paso 3.                        |
| ATMOSPHERIC                                        |                                           |                                                                            | F 850 5.                       |
| DATA CENTER                                        | NAS                                       | A Surface meteorology and Solar Er                                         | Introduzca la                  |
|                                                    |                                           |                                                                            | posición                       |
|                                                    | Enter                                     | BOTH latitude and longitude either in decima                               | geográfica donde               |
| STEP 3                                             | degree                                    | es or degrees and minutes separated by a spac                              | está situada su                |
| Example:                                           | Latitude 33.5                             | OR                                                                         | ayuda a la                     |
| Latitude? 78.246                                   | Longhout to                               | South: -90 to 0                                                            | navegación.                    |
| Longitude? 15.552                                  |                                           | West: -180 to 0                                                            |                                |
|                                                    | Submit                                    | Poset This form is "Paset" if the input is out                             | Para obtener las               |
|                                                    | Gubinit                                   | This form is Reset if the input is out                                     | coordenadas de                 |
|                                                    |                                           |                                                                            | un mapa, puede                 |
|                                                    |                                           | 12                                                                         | utilizar                       |
| 4                                                  |                                           | Responsible > Data: Paul W. Stack.<br>Officials > Archive: John M. K       | <u>nttp://www.iatio</u>        |
| Back to SSE Data Set                               | Home Page                                 | Site Administration/Help: NASA Lang.<br>Services (Contact Us)              | <u>ng.net/</u>                 |
|                                                    |                                           | [Privacy Policy and Important Notic<br>Document generated on Wed Mar 22 11 | (Vedse Id<br>descrinción brove |
|                                                    |                                           |                                                                            | al final del                   |
|                                                    |                                           |                                                                            | cuadro)                        |
|                                                    |                                           |                                                                            |                                |
|                                                    |                                           |                                                                            | A continuación.                |
|                                                    |                                           |                                                                            | pulse el botón                 |
|                                                    |                                           |                                                                            | "Submit" (Enviar).             |
|                                                    |                                           |                                                                            |                                |
|                                                    |                                           |                                                                            | En este ejemplo,               |
|                                                    |                                           |                                                                            | se utiliza una                 |
|                                                    |                                           |                                                                            | ubicación en                   |
|                                                    |                                           |                                                                            | Svalbard                       |
|                                                    |                                           |                                                                            | (Noruega).                     |
|                                                    |                                           |                                                                            |                                |
|                                                    |                                           |                                                                            |                                |
|                                                    |                                           |                                                                            |                                |
|                                                    |                                           |                                                                            |                                |
|                                                    |                                           |                                                                            |                                |

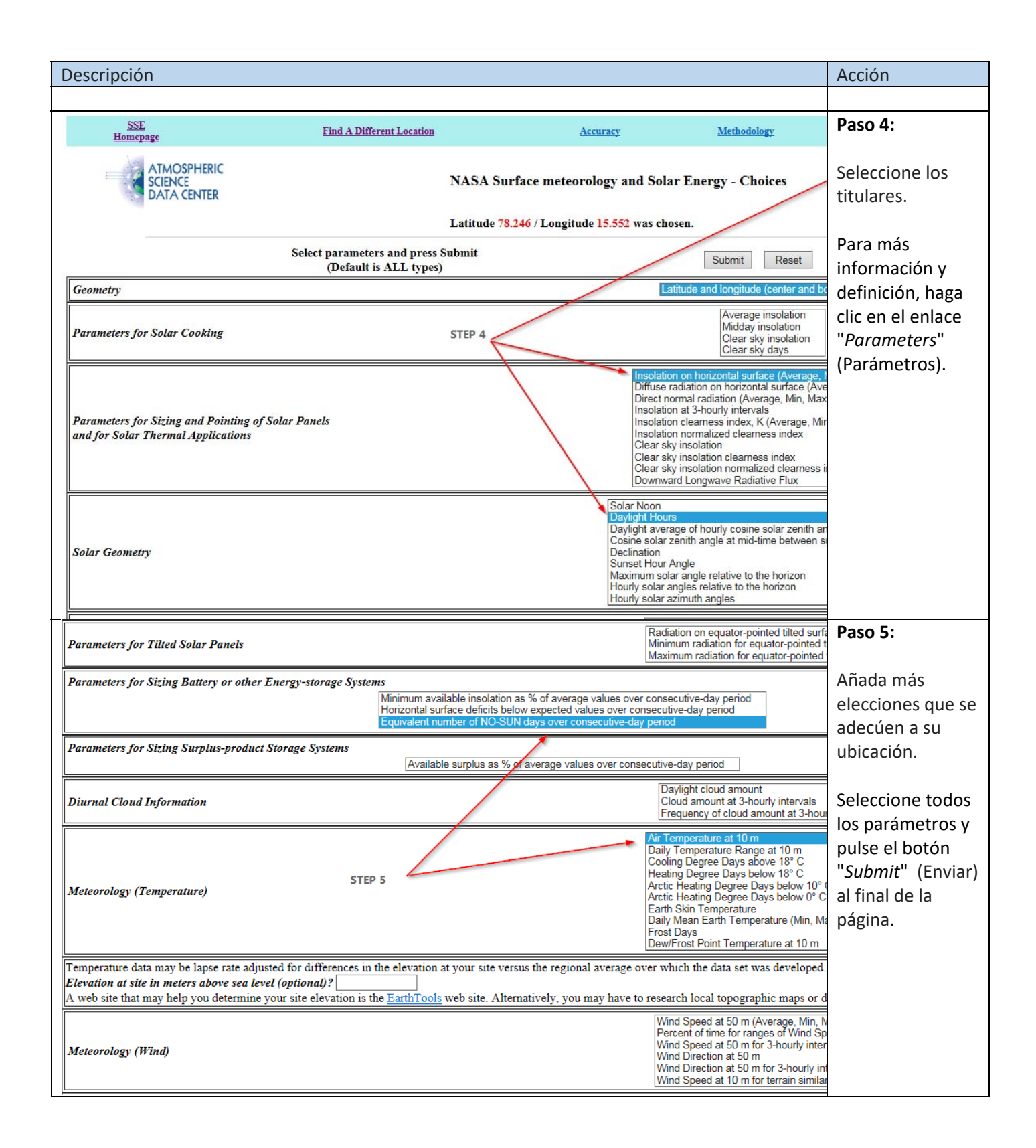

| Descripción                                                                                                    |                                                                                                    |                                                                                     |                                                                                     |                                                                                |                                                              |                                                |                                               |                                                  |                                                  |                                   | Acción                                                                                                    |
|----------------------------------------------------------------------------------------------------|----------------------------------------------------------------------------------------------------|-------------------------------------------------------------------------------------|-------------------------------------------------------------------------------------|--------------------------------------------------------------------------------|--------------------------------------------------------------|------------------------------------------------|-----------------------------------------------|--------------------------------------------------|--------------------------------------------------|-----------------------------------|----------------------------------------------------------------------------------------------------|
|                                                                                                    |                                                                                                    |                                                                                     | w                                                                                   | estern bound<br>15                                                             | dary Ce<br>Latitu<br>Longit                                  | enter<br>ude 78.5<br>tude 15.5                 | Eastern                                       | oundary<br>6                                     |                                                  |                                   | Paso 6:                                                                                                    |
|                                                                                                    |                                                                                                    |                                                                                     |                                                                                     |                                                                                | Southern                                                     | n boundary                                     | y                                             |                                                  |                                                  | th                                | Utilice los                                                                                                    |
| 78                                                                                                    |                                                                                                    |                                                                                     |                                                                                     |                                                                                |                                                              |                                                |                                               |                                                  | parámetros en                                    |                                   |                                                                                                    |
| Parameters for Sizing and Pointing of Solar Panels and for Solar Thermal Applications:                                                                                                    |                                                                                                    |                                                                                     |                                                                                     |                                                                                |                                                              |                                                |                                               | '<br>"Monthly                                    |                                                  |                                   |                                                                                                    |
|                                                                                                    | Monthly Averaged Insolation Incident On A Horizontal Surface (kWh/m <sup>2</sup> /day)                                                                                                    |                                                                                     |                                                                                     |                                                                                |                                                              |                                                |                                               |                                                  |                                                  |                                   | Averaged"                                                                                                    |
| Lat 78.246                                                                                                    | Jan                                                                                                    | Feb                                                                                 | Mar                                                                                 | Apr                                                                            | May J                                                        | Jun                                            | Jul                                           | Aug                                              | Sep                                              | Oct                               | (Media mensual)                                                                                                    |
| 22-year Average                                                                                                    | 0.00                                                                                                    | 0.02                                                                                | 0.55                                                                                | 1.70                                                                           | 3.90                                                         | 4.99                                           | 4.47                                          | 2.99                                             | 1.11                                             | 0                                 | y reste la                                                                                                    |
|                                                                                                    | _                                                                                                    |                                                                                     | Minimum An                                                                          | d Maximum                                                                      | Difference I                                                 | From Mon                                       | othly Aver                                    | age Theol                                        | ation (%)                                        |                                   | diferencia                                                                                                    |
| Lat 78.246                                                                                                    | Inn                                                                                                    | Fab                                                                                 | Mar                                                                                 |                                                                                | Mar                                                          | TTOM MOD                                       |                                               | agey Insol                                       | Aug                                              | Can                               | porcentual según                                                                                                    |
| Lon 15.552                                                                                                    | Jan                                                                                                    | reo                                                                                 | 16                                                                                  | Apr 22                                                                         | Niay 20                                                      | Jun                                            | 12                                            | 12                                               | Aug                                              | Sep                               | la columna                                                                                                    |
| Maximum                                                                                                    | n/a                                                                                                    | n/a<br>n/a                                                                          | -13                                                                                 | -33                                                                            | -20                                                          | <u> </u>                                       | 15                                            | -15                                              | -9                                               |                                   | "Minimum"                                                                                                    |
| <u></u>                                                                                                    |                                                                                                    |                                                                                     |                                                                                     |                                                                                | Parameter D                                                  | efinition                                      | /                                             |                                                  |                                                  |                                   | (Mínimo) que                                                                                                    |
| Solar Geometry:                                                                                                    |                                                                                                    |                                                                                     |                                                                                     |                                                                                |                                                              |                                                |                                               |                                                  |                                                  |                                   | figura más abajo.                                                                                                    |
|                                                                                                    |                                                                                                    |                                                                                     |                                                                                     | Monthly                                                                        | y Averaged D                                                 | Daylight H                                     | lours (hou                                    | rs)                                              |                                                  |                                   |                                                                                                    |
| Lat 78.246                                                                                                    | Jan                                                                                                    | Feb                                                                                 | Mar                                                                                 | Apr                                                                            | May                                                          | Jun                                            | Ju                                            | 1                                                | Aug                                              | Sep                               | Esto se tiene que                                                                                                    |
| Lon 15.552<br>Average                                                                                                    | 0.00                                                                                                    | 1.45                                                                                | 11.4                                                                                | 20.4                                                                           | 24.0                                                         | 24                                             | 4.0                                           | 24.0                                             | 24.0                                             |                                   | hacer                                                                                                    |
|                                                                                                    | Л                                                                                                    | 1                                                                                   | Л                                                                                   | JJ                                                                             | Parameter D                                                  | efinition                                      |                                               |                                                  | ,                                                |                                   | manualmente.                                                                                                    |
|                                                                                                    |                                                                                                    |                                                                                     |                                                                                     |                                                                                |                                                              |                                                |                                               |                                                  |                                                  |                                   |                                                                                                    |
| A5 • (                                                                                                    | jfx Paris<br>C D                                                                                                    | E                                                                                   | F G                                                                                 | Н                                                                              |                                                              | J                                              | K                                             | L                                                | M                                                | N                                 | traslada a la hoja<br>Excel de la IALA.<br><b>Paso 7:</b>                                                                                                    |
| A5 C<br>A B C<br>1 This link will provide furth                                                                                                    | fx Paris                                                                                                    | E<br>I how to get sol                                                               | F G<br>lar data from we                                                             | H<br>b based sourc                                                             | l<br>les.                                                    | J                                              | K                                             | L                                                | M                                                | N                                 | traslada a la hoja<br>Excel de la IALA.<br>Paso 7:                                                                                                    |
| A5  A B C I I This link will provide furth C S Name Location Location                                                                                                    | fx Paris                                                                                                    | E<br>how to get sol<br>Estimated n                                                  | F G<br>lar data from wel                                                            | H<br>b based sourc                                                             | illines.<br>global radia                                     | J<br>ation Gm-                                 | K<br>-South o                                 | L<br>n inclinate                                 | M<br>ed planes [                                 | N<br>[kWh/m                       | traslada a la hoja<br>Excel de la IALA.<br>Paso 7:<br>Los datos del                                                                                                    |
| A5 C C C C C C C C C C C C C C C C C C C                                                                                                    | fx Paris<br>D<br>ler information or<br>ng Jan.<br>2.3 1.04                                                                                                    | E<br>how to get sol<br>Estimated n<br>Feb.<br>1.73<br>4.07                          | F G<br>lar data from wel<br>nonthly mea<br>Mar. Apri<br>2.78                        | H<br>b based sourc<br>ns of daily<br>I May<br>3.95 5.0                         | I<br>ces.<br>global radia<br>June<br>04 5.39                 | J<br>ation Gm-<br>July<br>5.36                 | K<br>-South o<br>Aug.<br>4.79                 | L<br>n inclinate<br>Sep.<br>3.39                 | M<br>ed planes [<br>Oct.<br>2.04                 | N<br>[kWh/m<br>Nov.<br>1.2        | traslada a la hoja<br>Excel de la IALA.<br>Paso 7:<br>Los datos del<br>paso 6 se copian                                                                                                    |
| A5<br>A B C<br>1 This link will provide furth<br>2 A Location<br>4 Lat Lo<br>5 Paris 48.9<br>6 Norderney 90° tilt 53.6<br>1 H Mumbles 51.6                                                                                                    | fx         Paris           D         D           orer information or         D           ng         Jan.           2.3         1.04           7.0         0.97           4.0         1.16 | E<br>how to get sol<br>Estimated n<br>Feb.<br>1.73<br>1.87<br>1.93                  | F G<br>lar data from wel<br>monthly mean<br>Mar. Apri<br>2.78 3<br>2.80 3<br>3.00 5 | H<br>b based sourc<br>ns of daily<br>1 May<br>3.95 5.0<br>3.27 3.1<br>3.93 4.2 | es.<br>global radia<br>June<br>04 5.39<br>10 3.24<br>29 4.23 | J<br>ation Gm-<br>July<br>5.36<br>3.10<br>4.10 | K<br>-South o<br>Aug.<br>4.79<br>3.37<br>3.81 | L<br>n inclinate<br>Sep.<br>3.39<br>2.87<br>3.27 | M<br>ed planes [<br>Oct.<br>2.04<br>2.11<br>3.23 | N<br>[kWh/m<br>Nov.<br>1.3<br>1.3 | traslada a la hoja<br>Excel de la IALA.<br>Paso 7:<br>Los datos del<br>paso 6 se copian<br>a esta sección en<br>el cuadro                                                                                                    |
| A5       ✓         A       B       C         1       This link will provide furth         2       Location         4       Lat       Lo         5       Paris       48.9         6       Norderney 90° tilt       53.6         7       UH Mumbles       51.6         8       9       10         10       11         12       13         14       15         16       17         18       19         20       21         22       23         24       25         26       27         28       29         30       31         32       33         33       4                                                                                                    | fr     Paris       D     D       Ing     Jan.       2.3     1.04       7.0     0.97       4.0     1.16                                                                                    | E<br>how to get sol<br>Estimated n<br>Feb.<br>1.73<br>1.87<br>1.93                  | F G<br>lar data from wel<br>nonthly mean<br>2.78 2<br>2.80 2<br>3.00 2              | H<br>b based sourc<br>ns of daily<br>3.95 5.0<br>3.27 3.1<br>3.93 4.2          | <b>global radia</b><br>June<br>10 3.24<br>29 4.23            | J<br>ation Gm-<br>July<br>5.36<br>3.10<br>4.10 | K<br>-South o<br>4.79<br>3.37<br>3.81         | L<br>n inclinate<br>Sep.<br>3.39<br>2.87<br>3.27 | M<br>Oct.<br>2.04<br>2.11<br>3.23                | N<br>[kWh/m<br>1.3<br>1.3         | traslada a la hoja<br>Excel de la IALA.<br>Paso 7:<br>Los datos del<br>paso 6 se copian<br>a esta sección en<br>el cuadro<br>"Radiation &<br>Duration of<br>Night" (Radiación<br>y duración de la<br>noche) de la hoja<br>Excel. |
| A5       ✓         A       B       C         1       This link will provide furth         2       A         3       Name         Location         4       Lat         5       Paris         4       Lat         5       Paris         4       Lat         5       Paris         4       Lat         5       Paris         6       Norderney 90° tilt         53.6       51.6         8       9         10       11         12       13         14       15         16       16         17       18         19       20         21       22         22       23         23       24         25       26         27       28         30       31         33       34         I       Info simulation       radia         Bereit       Info simulation       radia | fr     Paris       D     D       errinformation or     1       10     1.04       7.0     0.97       4.0     1.16                                                                          | E<br>how to get sol<br>Estimated n<br>Feb.<br>1.73<br>1.87<br>1.93<br>0 on of night | F G<br>lar data from wel<br>nonthly meai<br>2.76 2<br>3.00 2<br>3.00 2              | H<br>b based sourc<br>I May<br>3.95 5.0.3<br>3.93 4.2                          | I<br>Une<br>Une<br>04 5.39<br>10 3.24<br>29 4.23             | J<br>ation Gm-<br>July<br>5.36<br>3.10<br>4.10 | K<br>-South o<br>Aug.<br>3.37<br>3.81         | L<br>ninclinate<br>3.39<br>2.87<br>3.27          | M<br>ed planes [<br>Oct.<br>2.04<br>2.11<br>3.23 | N<br>[kWh/m<br>1.2<br>1.2<br>1.3  | traslada a la hoja<br>Excel de la IALA.<br>Paso 7:<br>Los datos del<br>paso 6 se copian<br>a esta sección en<br>el cuadro<br>"Radiation &<br>Duration of<br>Night" (Radiación<br>y duración de la<br>noche) de la hoja<br>Excel. |

| escripción                                                                                                    |             |            |              |               |           |          |            |            |                                     |                | Acción            |  |  |  |  |
|----------------------------------------------------------------------------------------------------|-------------|------------|--------------|---------------|-----------|----------|------------|------------|-------------------------------------|----------------|-------------------|--|--|--|--|
| Western boundary<br>15 Latitude 15.5 Longitude 15.5 Longitude 15.5 L |             |            |              |               |           |          |            |            | Paso 8:                             |                |                   |  |  |  |  |
| Southern boundary<br>78                                                                                                    |             |            |              |               |           |          |            |            | Utilice el valor de<br>cuadro de la |                |                   |  |  |  |  |
| rameters for Sizing and Pointing                                                                                                    | of Solar Pa | nels and f | or Solar Th  | ermal Appl    | ications: |          |            |            |                                     |                | NASA de la media  |  |  |  |  |
|                                                                                                    |             | м          | lonthly Aver | aged Insolati | on Incide | nt On A  | Horizontal | Surface (k | Wh/m <sup>2</sup> /day)             |                | mensual de horas  |  |  |  |  |
| Lat 78.246<br>Lon 15.552                                                                                                    | Jan         | Feb        | Mar          | Apr N         | May       | Jun      | Jul        | Aug        | Sep                                 | Oct            | de luz diurna y   |  |  |  |  |
| 22-year Average                                                                                                    | 0.00        | 0.02       | 0.55         | 1.70          | 3.90      | 4.99     | 9 4.4      | 7 2.99     | 1.11                                | 0.1            | conviértalo en la |  |  |  |  |
| Minimum And Maximum Difference From Monthly Averaged Insolation (%)                                                                                                    |             |            |              |               |           |          |            |            |                                     | duración de la |                   |  |  |  |  |
| Lat 78.246<br>Lon 15.552                                                                                                    | Jan         | Feb        | Mar          | Apr           | May       |          | Jun        | Jul        | Aug                                 | Sep            | noche (= 24 –     |  |  |  |  |
| Minimum                                                                                                    | n/a         | n/a        | -15          | -33           |           | 20       | -13        | -13        | -9                                  | -              |                   |  |  |  |  |
| Maximum                                                                                                    | n/a         | n/a        | 18           | 41            | 1         | 5        | 15         | 16         | 14                                  |                | 🧧 diurna) y, a    |  |  |  |  |
|                                                                                                    |             |            |              | 1             | Parameter | Definiti | on         |            |                                     |                | continuación,     |  |  |  |  |
| olar Geometry:                                                                                                    |             |            |              |               |           |          |            |            |                                     |                | cópialo a la hoja |  |  |  |  |
| Monthly Averaged Daylight Hours (hours)                                                                                                    |             |            |              |               |           |          |            |            |                                     |                | Excel de la IALA. |  |  |  |  |
| Lat 78.246<br>Lon 15.552                                                                                                    | in Fo       | eb         | Mar          | Apr           | May       | Ju       | m          | Tul        | Aug                                 | Sep            |                   |  |  |  |  |
| Average                                                                                                    | 0.00        | 1.45       | 11.4         | 20.4          | 24.0      | 0        | 24.0       | 24.0       | 24.0                                | 1              | Aquí se muestra   |  |  |  |  |
|                                                                                                    |             |            |              | 1             | Parameter | Definiti | on         |            |                                     |                | un ejemplo del    |  |  |  |  |
| rameters for Sizing Battery or of                                                                                                    | her Enerov- | storage Sv | stems:       |               |           |          |            |            |                                     |                | mes de junio.     |  |  |  |  |
|                                                                                                    |             |            |              |               |           |          |            |            |                                     |                | -                 |  |  |  |  |

## **3 OBTENCIÓN DE LATITUD Y LONGITUD DE UN MAPA DE UNA PÁGINA WEB**

| Descripción                                                                                                    | Acción                                                                                                    |
|----------------------------------------------------------------------------------------------------|----------------------------------------------------------------------------------------------------|
| http://www.latlong.net/                                                                                                    | Para acceder a un<br>programa gratis<br>en línea para<br>encontrar un lugar<br>concreto, haga clic<br>en el enlace en el<br>lado izquierdo          |
|                                                                                                    |                                                                                                    |
| Inttp://www.latlong.net/       P - C       A Latitude and Longitude Fin ×         Facebook       Google+       Twitter         Kert       Satellit       Klobbane         Wiðværet       Bygeløyse       Bygeløyse | Con cuidado, haga<br>clic en el mapa y<br>en la posición. Se<br>mostrarán la<br>latitud y la<br>longitud de la<br>ubicación que ha<br>seleccionado. |
| Shows latitude and longitude of the<br>location you have chosen                                                                                                    |                                                                                                    |
| Hestholmen<br>Google Karvholmen<br>Kardeta S2017 Google Bilder S2017 , Cnes/Spot Image.                                                                                                    | Digital                                                                                                    |
| Lat Long GPS Coordinates                                                                                                    | M                                                                                                    |
| (62.764109, 6.408110) 62° 45' 50.7924" N<br>6° 24' 29.196" E                                                                                                    |                                                                                                    |